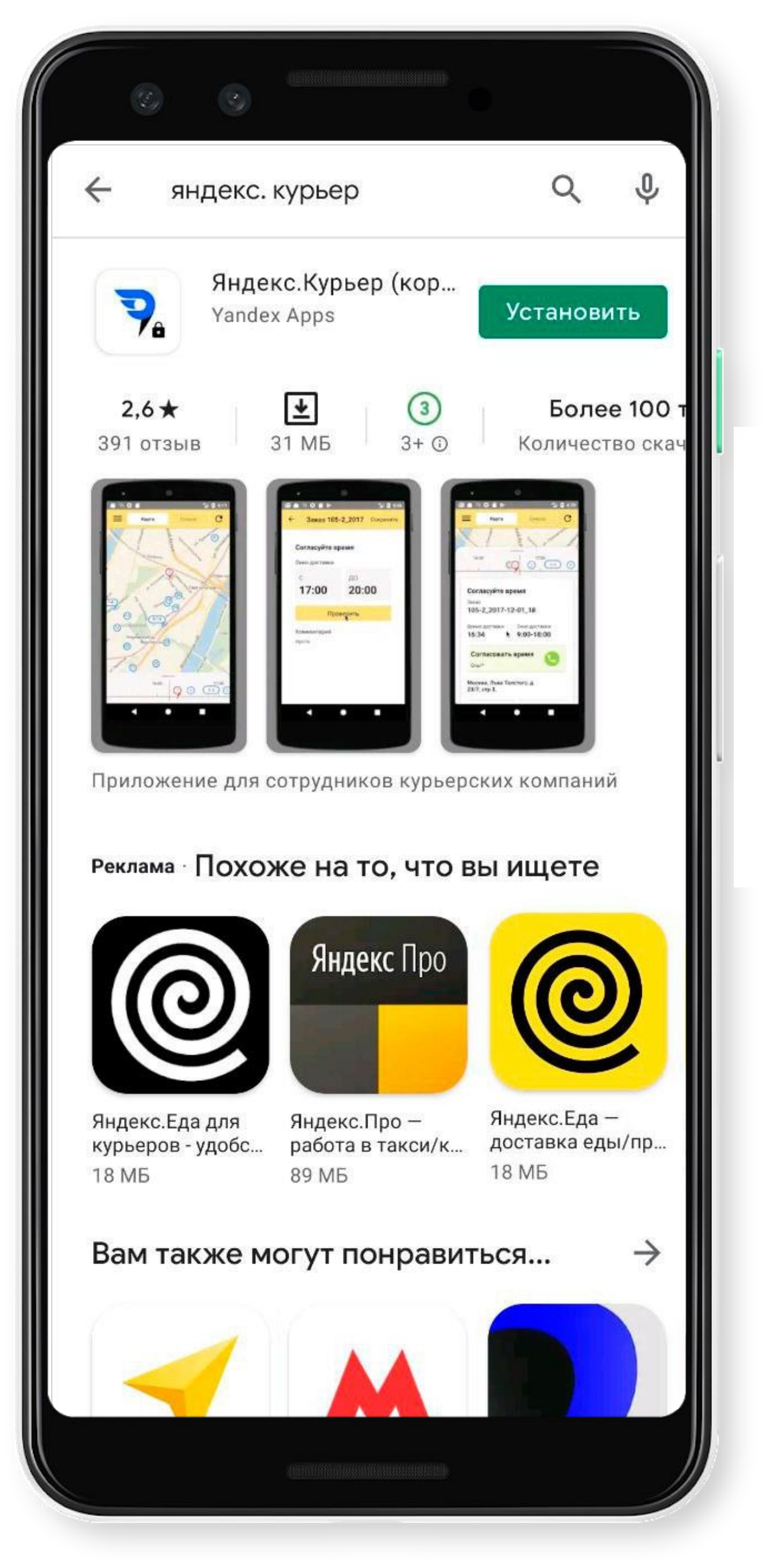

## Установите приложение Яндекс.Курьер

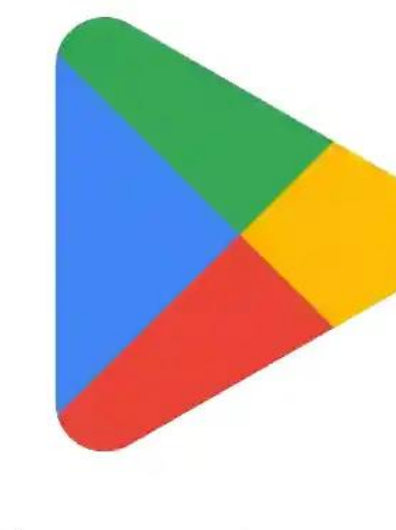

#### Google Play

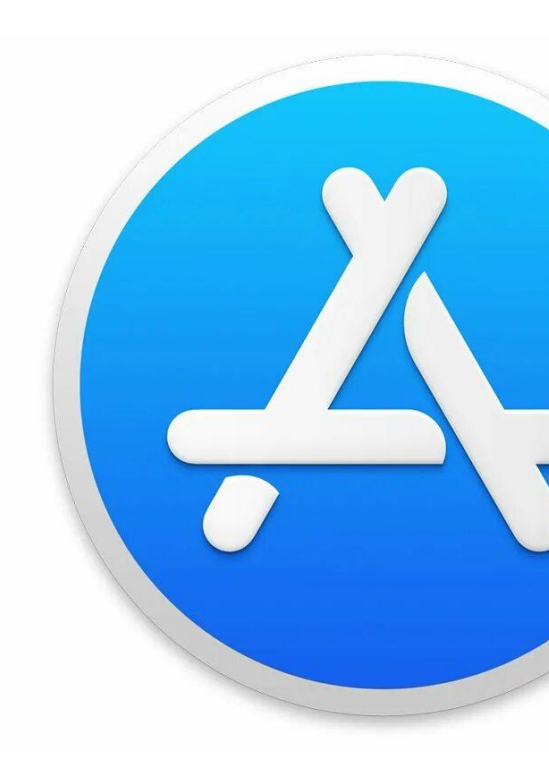

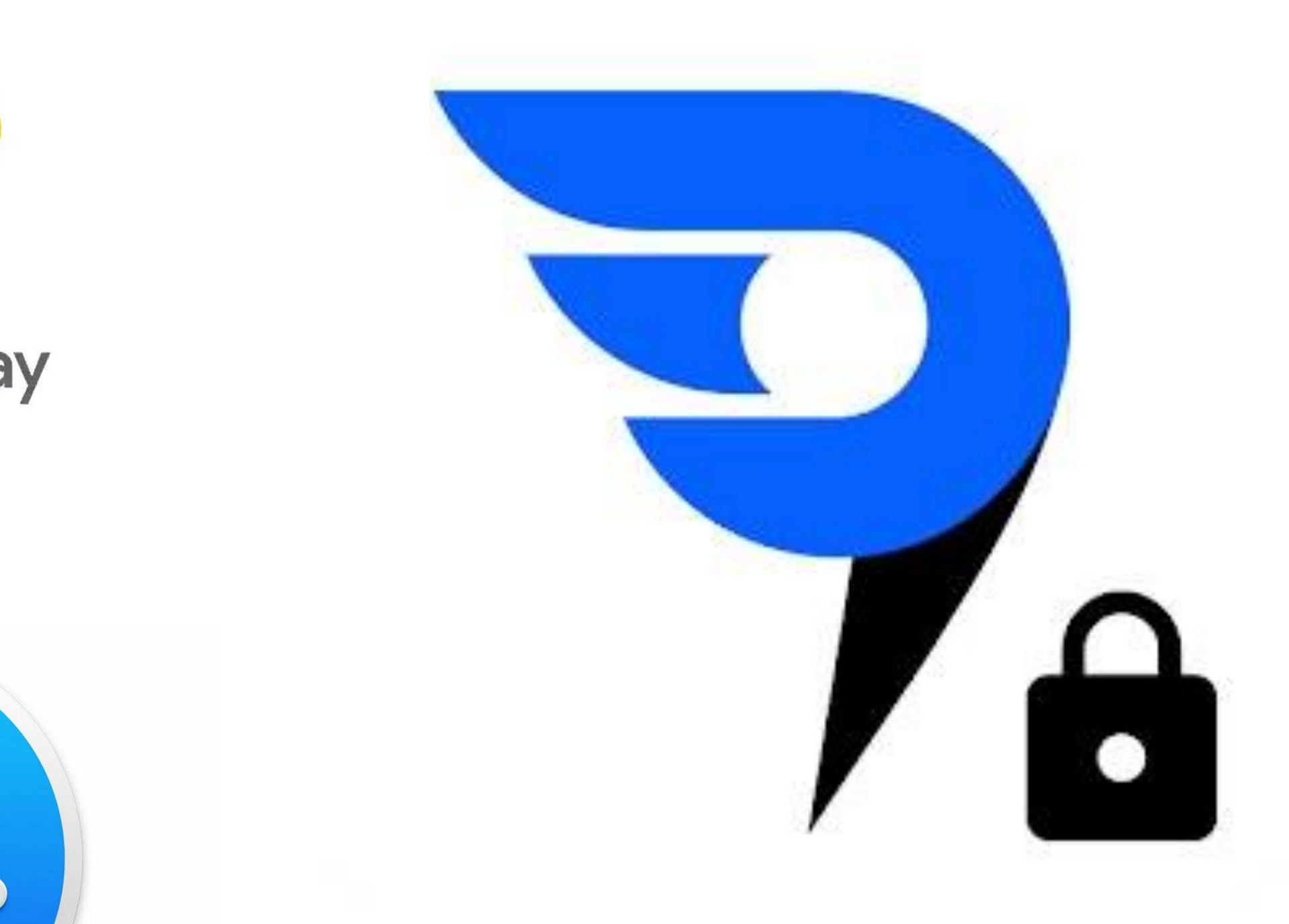

СКАЧАТЬ HA ADNROID

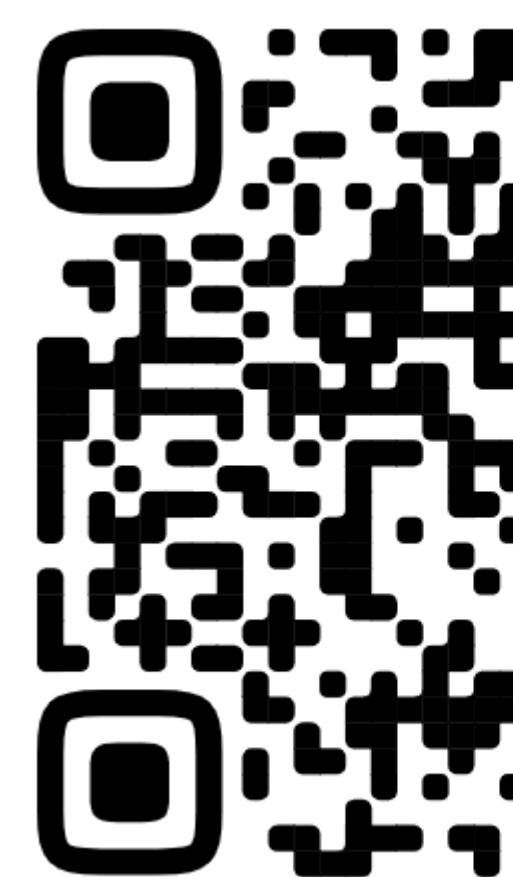

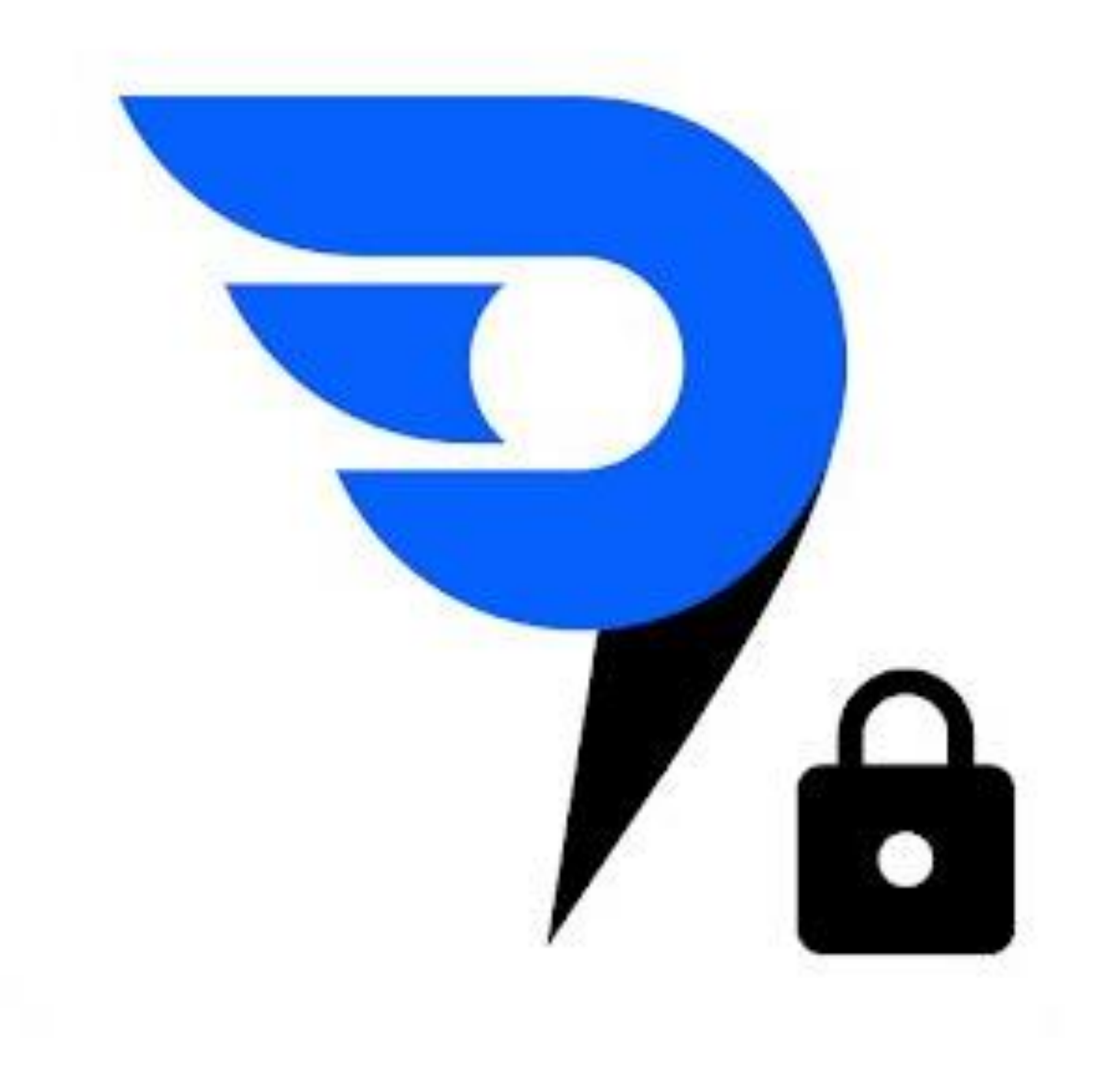

### Установите приложение Яндекс.Курьер

СКАЧАТЬ **HA IPHONE** 

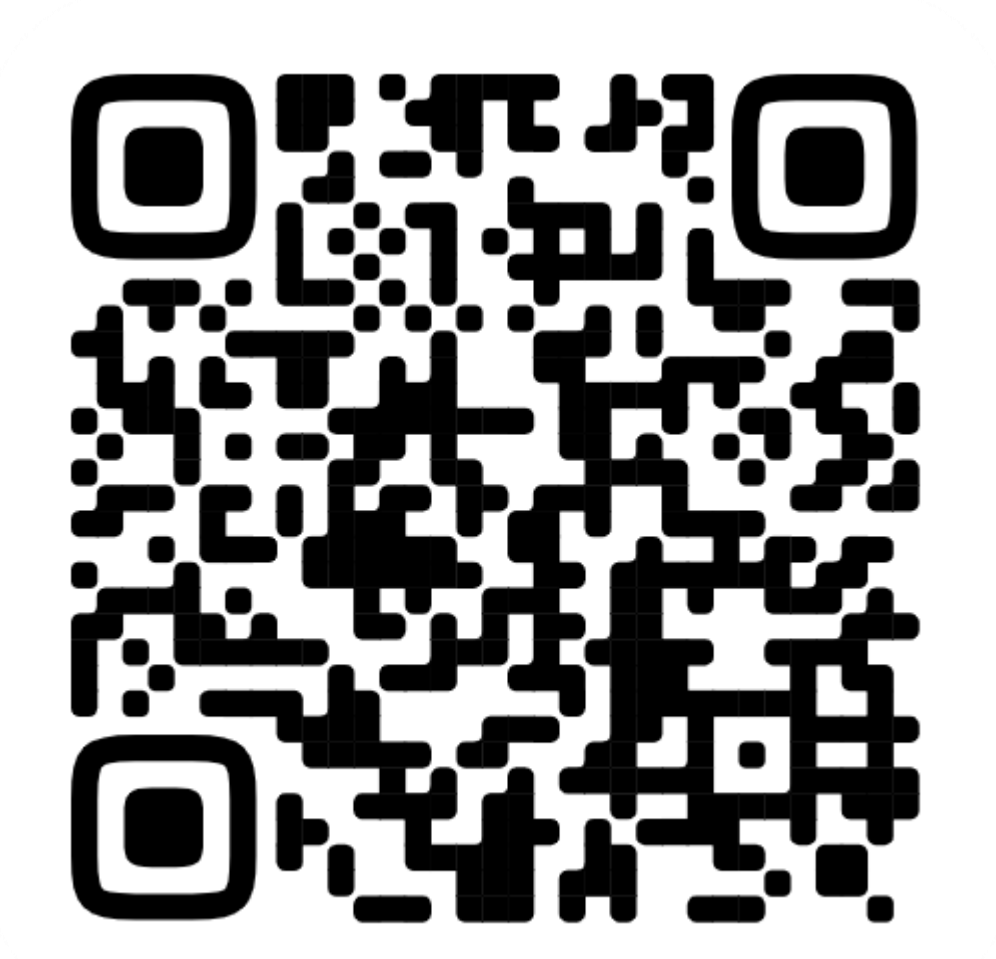

СКАЧАТЬ **HA HUAWEI** 

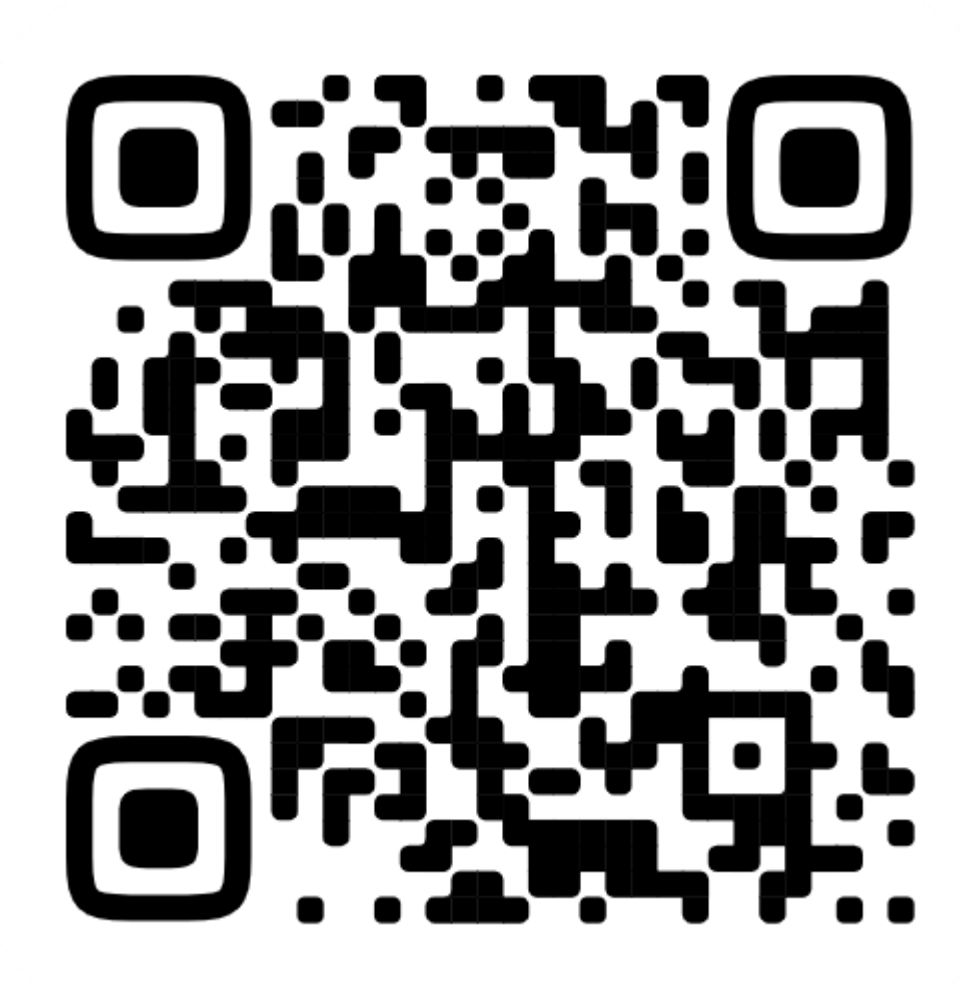

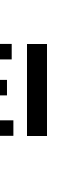

#### Введите номер телефона

#### +7 925 034-41-14

Продолжая, я соглашаюсь с Пользовательским соглашением и с обработкой моей персональной информации на условиях Политики конфиденциальности.

#### Далее

## Авторизуйтесь в

#### приложении

- Откройте приложение 1.
- Введите номер телефона 2.
- 3. Нажмите Далее
- Введите полученный код из СМС 4.
- 5.

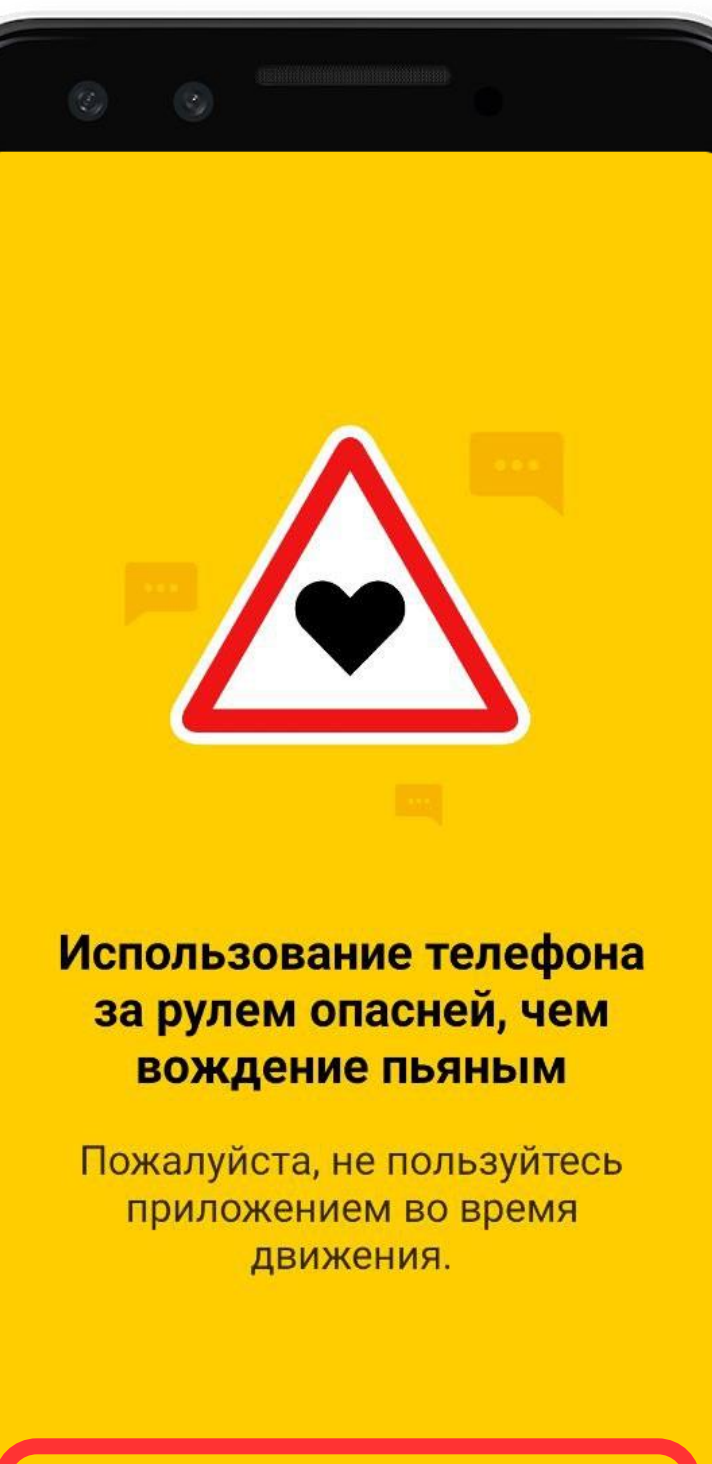

Далее

Нажмите «Далее» –> «Понятно» -> «Поехали»

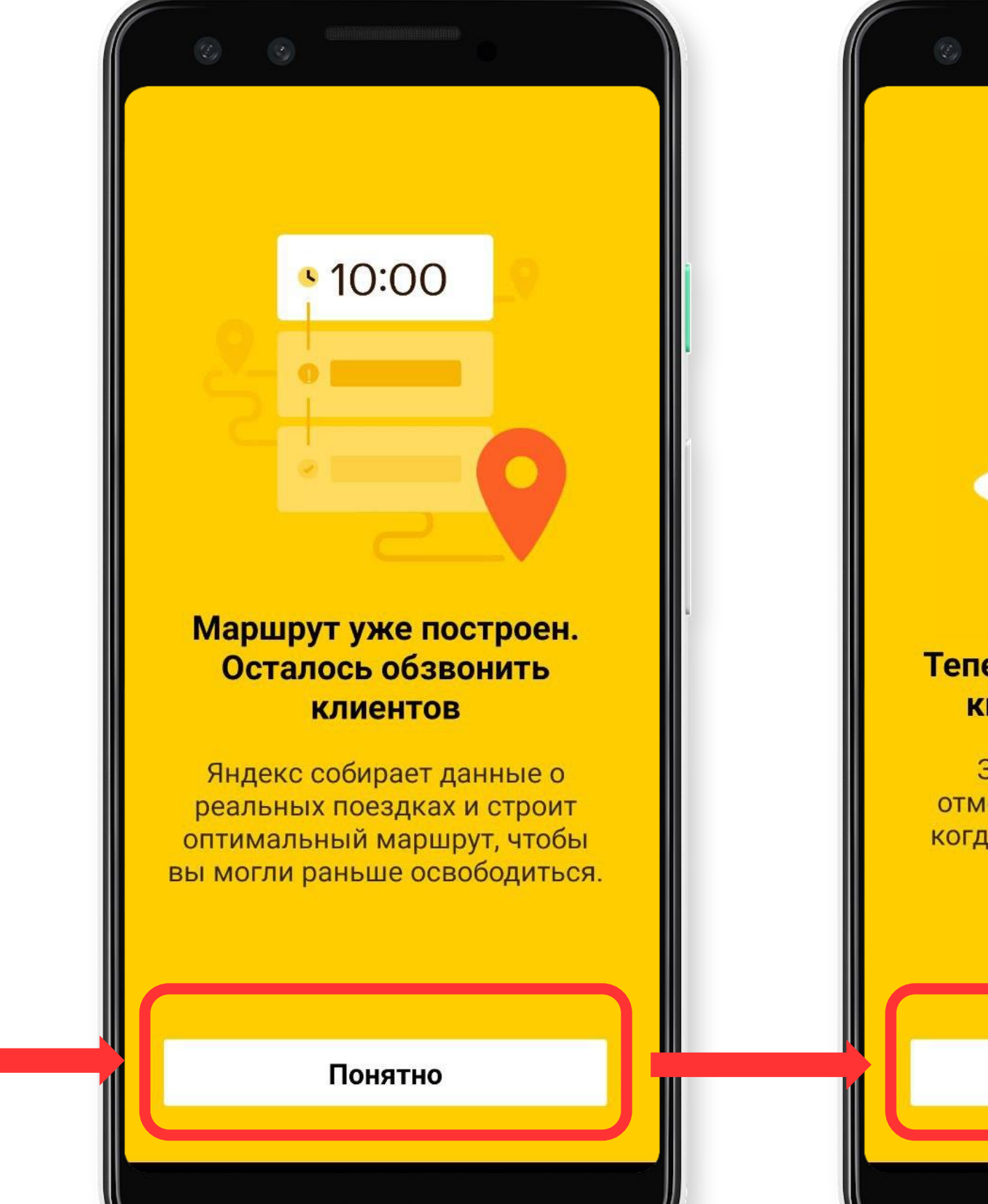

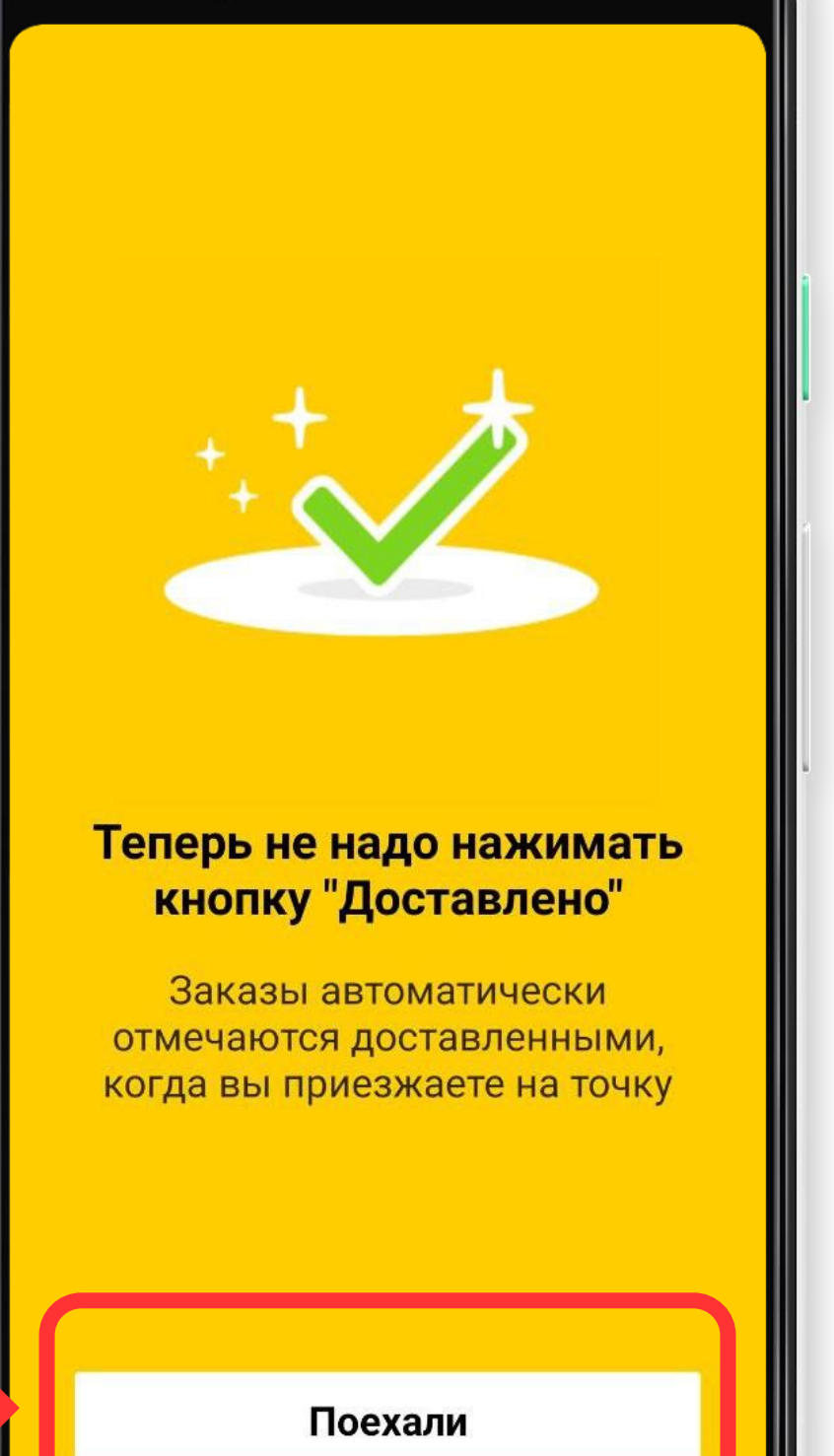

3

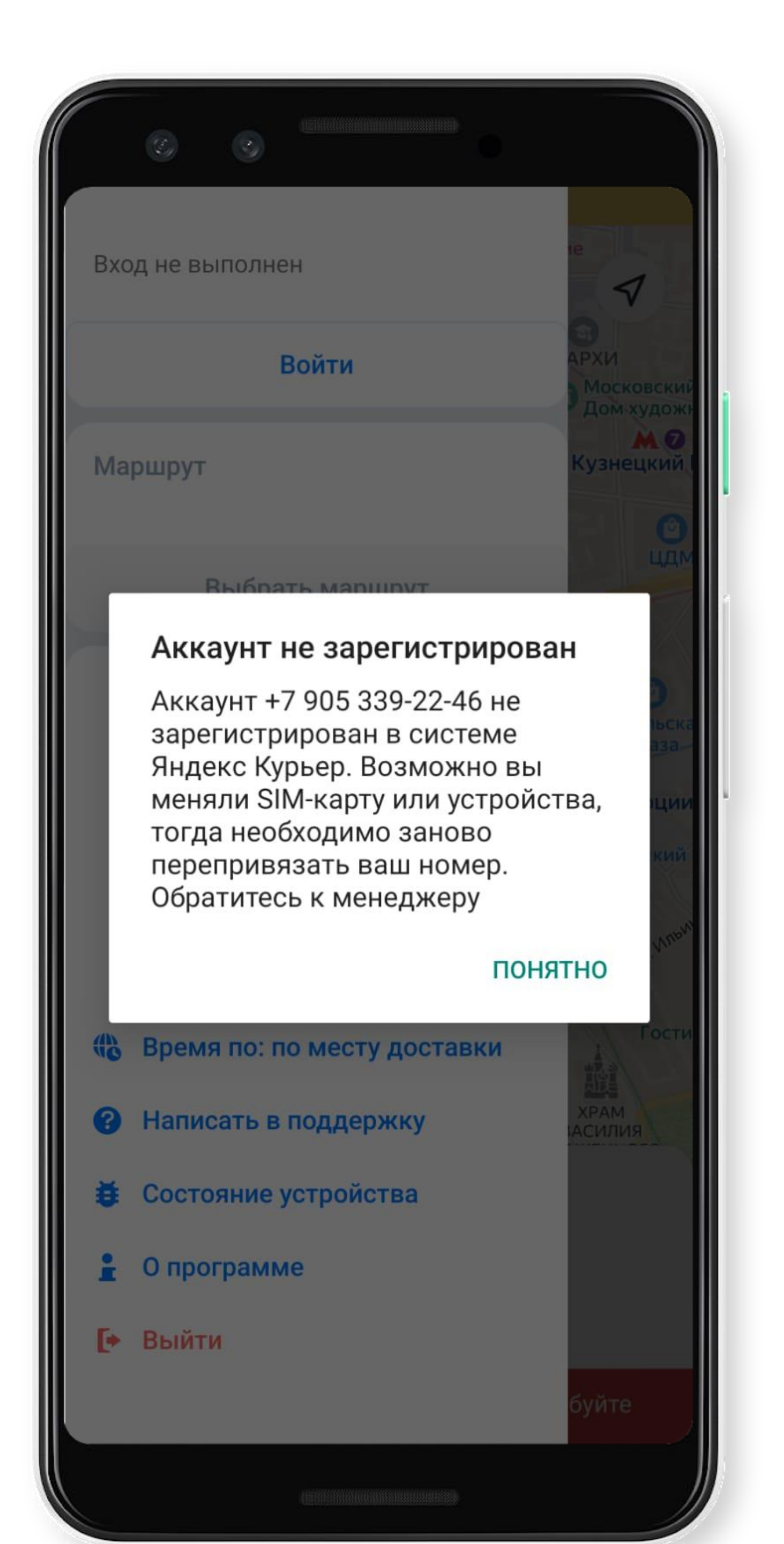

# ЕСЛИ «Аккаунт не зарегистрирован»

ЗНАЧИТ ВАШ НОМЕР ВНЕСЕН В СИСТЕМУ НЕКОРРЕКТНО ИЛИ НЕ ВНЕСЕН

## ОБРАТИТЕСЬ К ЛОГИСТУ СВОЕЙ ТРАНСПОРТНОЙ КОМПАНИИ

**ДЛЯ ВНЕСЕНИЯ КОРРЕКТНОГО НОМЕРА ТЕЛЕФОНА** (ПРОДИКТУЙТЕ НОМЕР ТЕЛЕФОНА, ПО КОТОРОМУ ПЫТАЕТЕСЬ ВОЙТИ)

ПОВТОРИТЕ ПОПЫТКУ ЧЕРЕЗ 10-15 МИНУТ

#### Выдайте разрешения для приложения

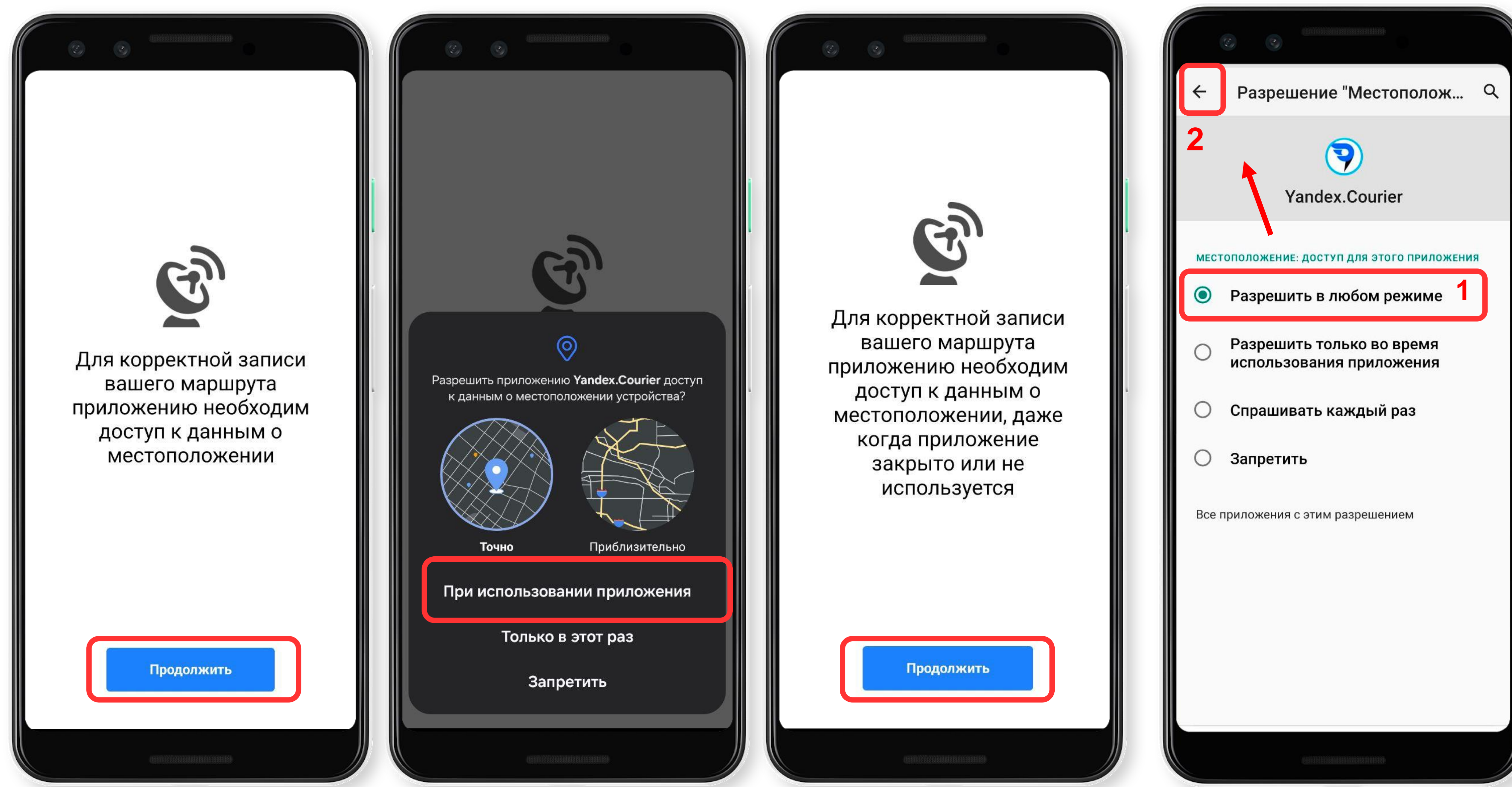

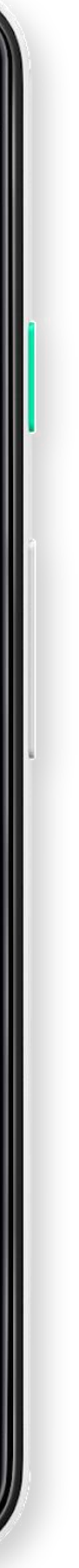

#### Выдайте разрешения для приложения

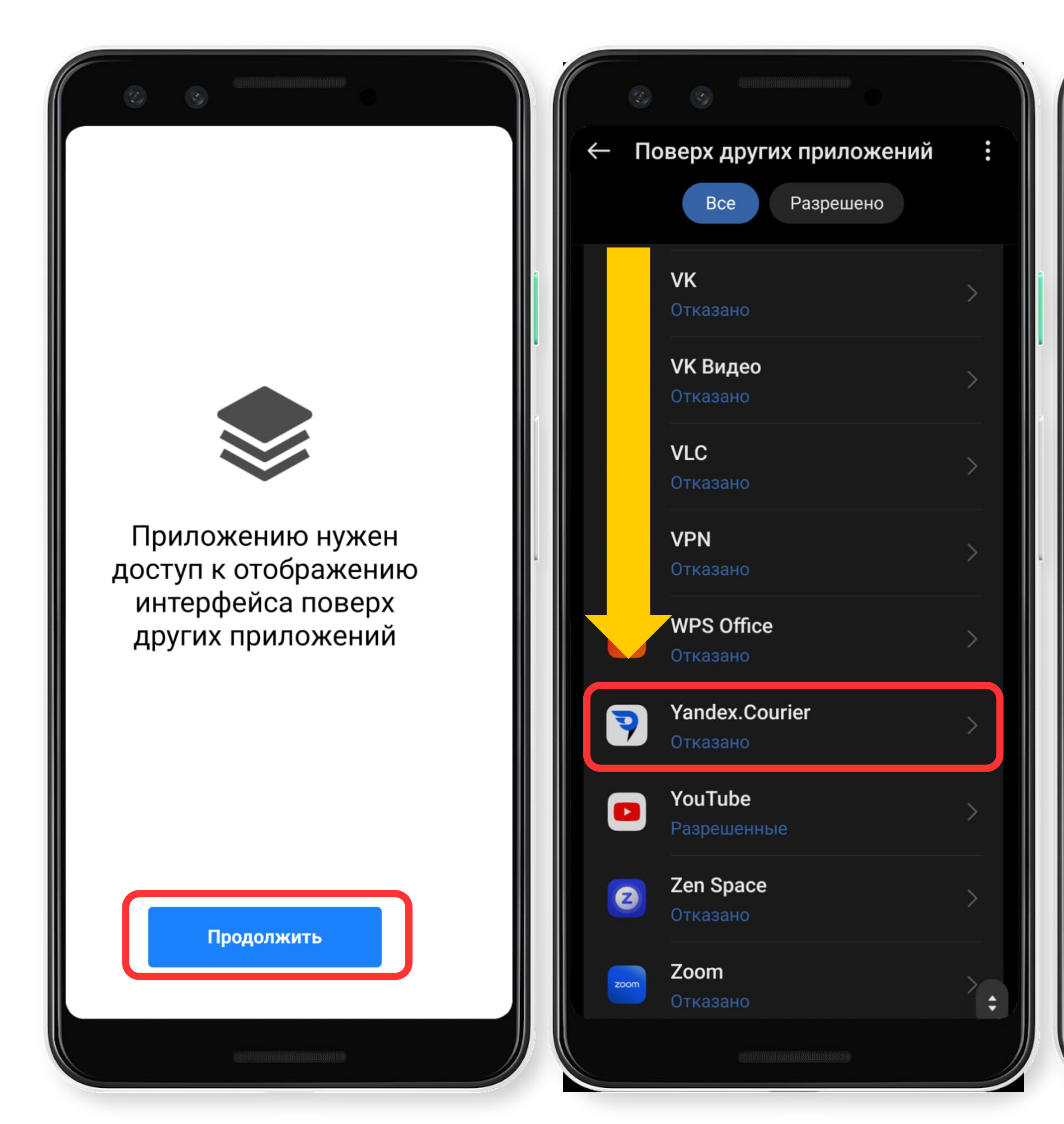

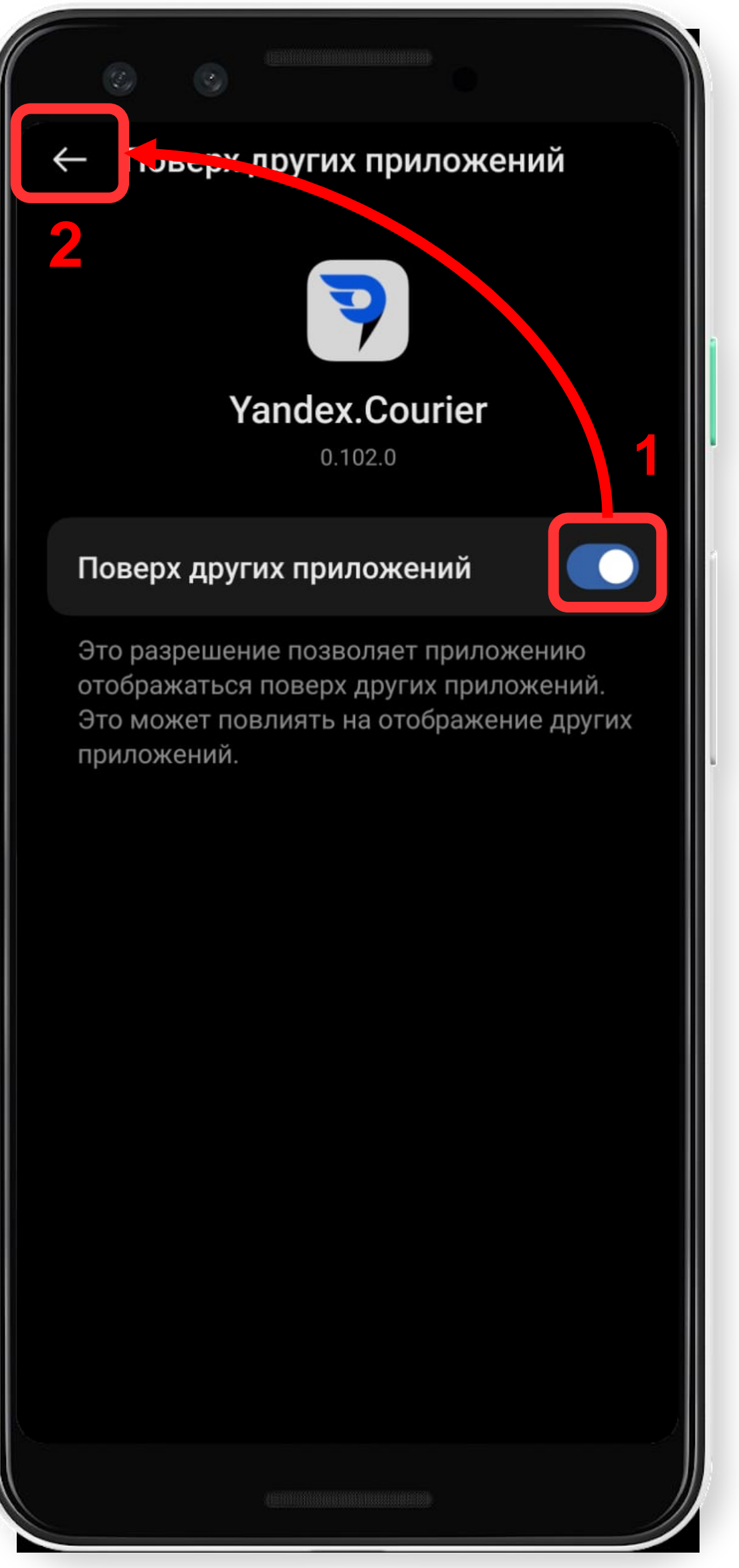

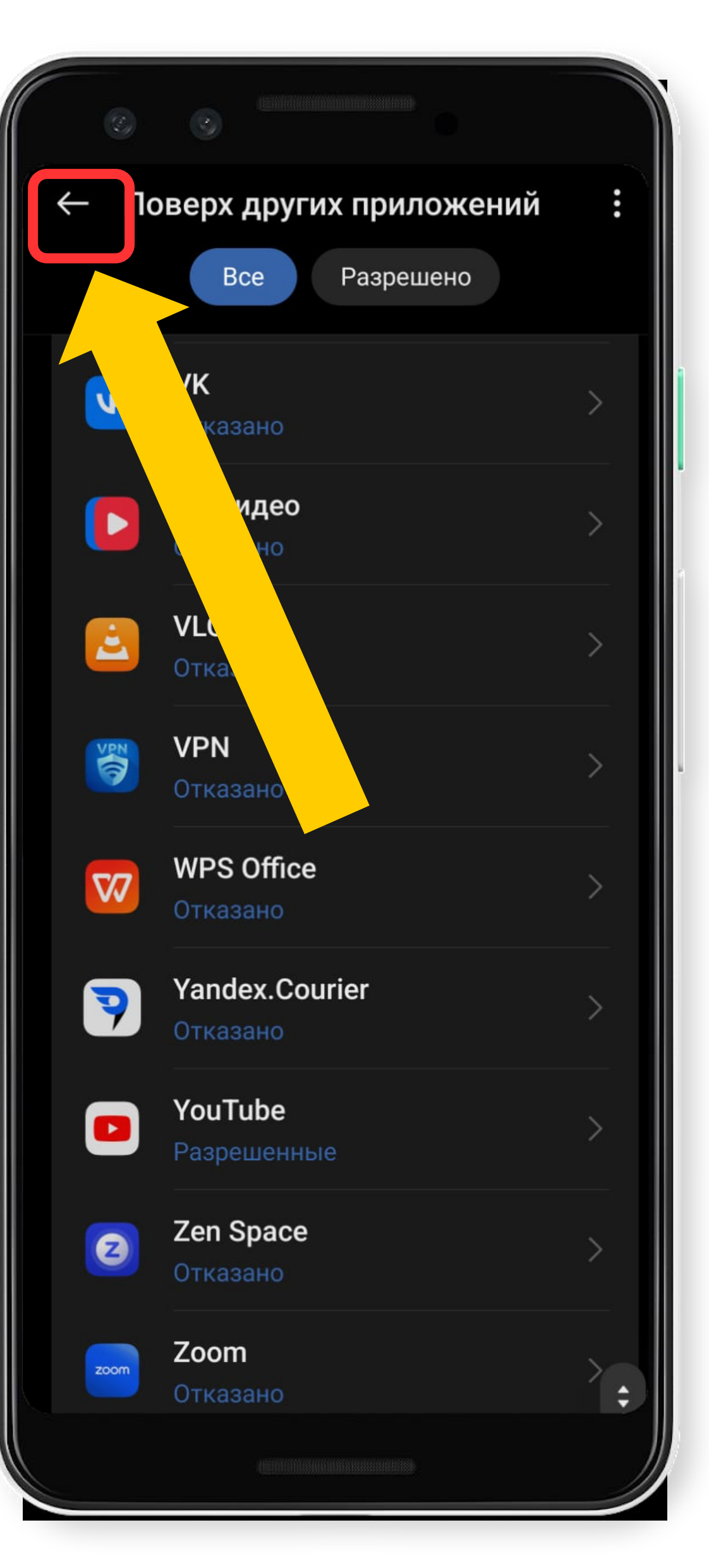

#### Выдайте разрешения для приложения

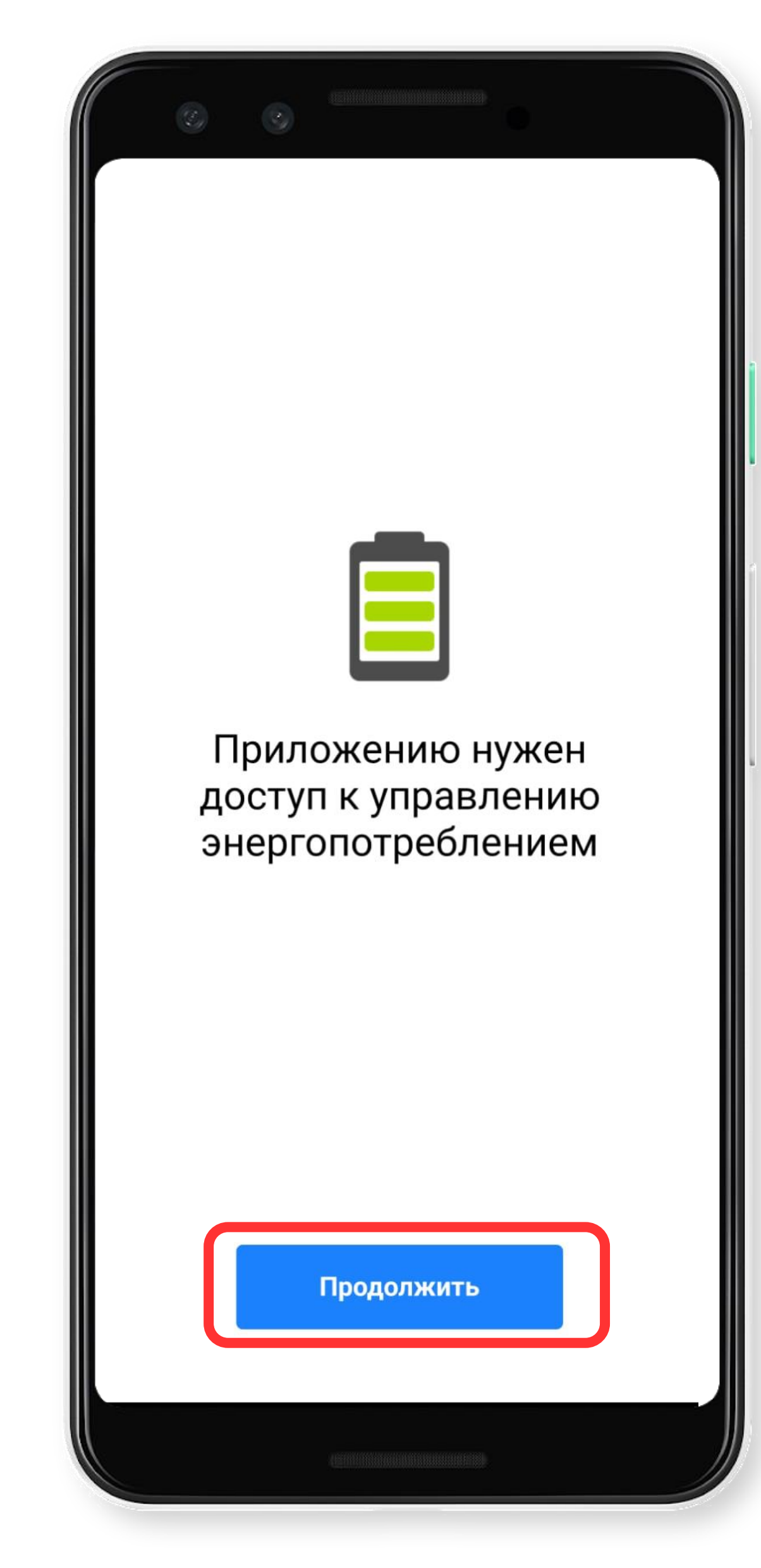

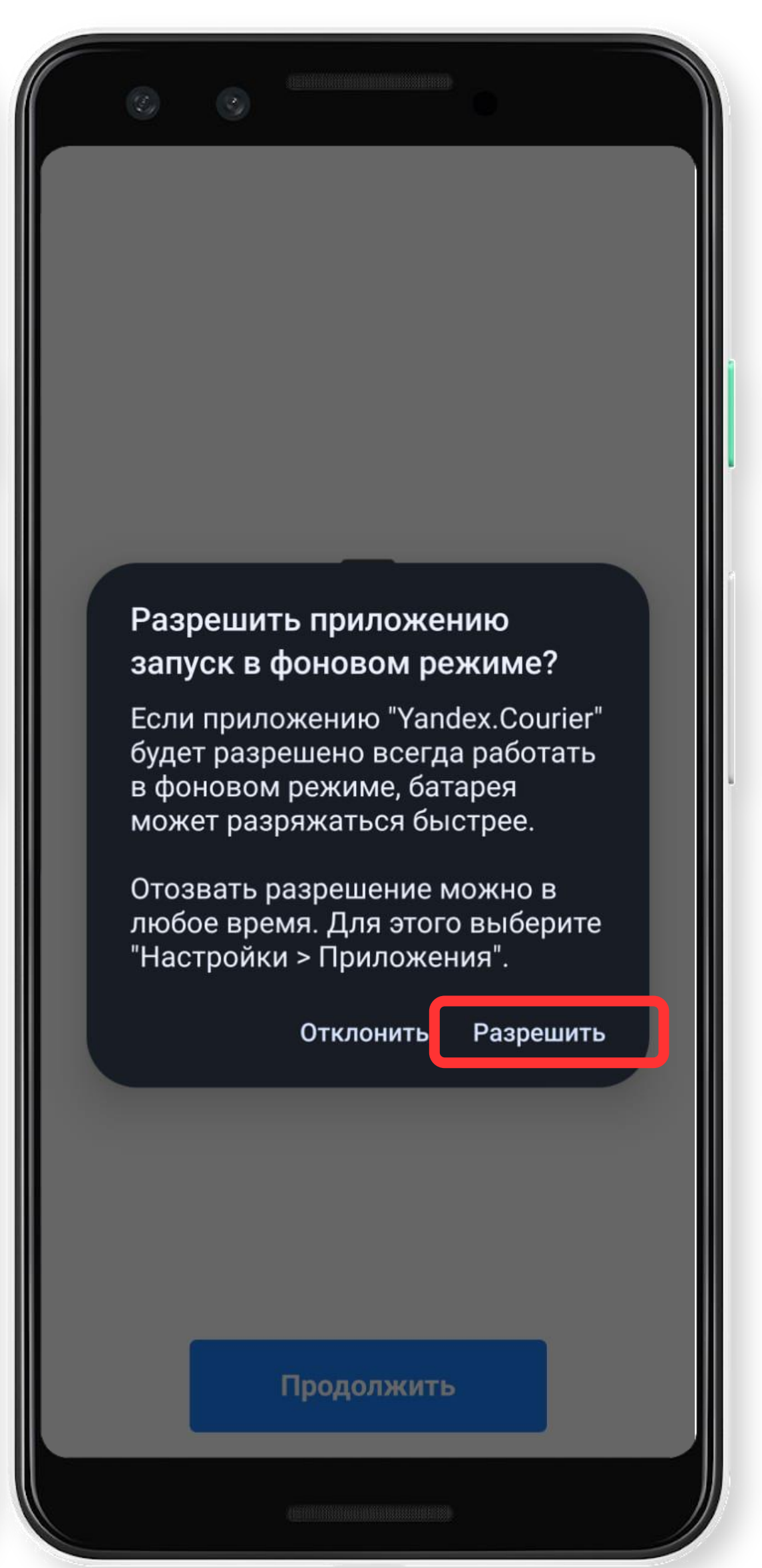

#### Выберите компанию

|                              |                                      | 0                         |                  |  |
|------------------------------|--------------------------------------|---------------------------|------------------|--|
| +79160356764 СХ (тест)       |                                      | →                         | Выбор компании   |  |
| +79160356764<br>+79160356764 | 7                                    | +79160350                 | 6764             |  |
| Сменить компанию             |                                      | СХ (тест)<br>+79160356764 |                  |  |
| Маршрут                      |                                      |                           | Сменить курьера  |  |
| Выбрать маршрут              | 19 J.11.                             | Сибур                     |                  |  |
|                              | й мкр.<br>8-<br>м                    |                           | Выбрать компанию |  |
|                              | Іовопеределкі<br>Ул. Ці <sub>ю</sub> |                           |                  |  |
|                              | "Otc                                 |                           |                  |  |
|                              |                                      |                           |                  |  |
| Время по: по месту доставки  |                                      |                           |                  |  |
| Написать в поддержку         |                                      |                           |                  |  |
| 🗯 Состояние устройства       |                                      |                           |                  |  |
| 🔒 О программе                | 2:00                                 |                           |                  |  |
| 🕩 Выйти                      | 2.00                                 |                           |                  |  |
|                              |                                      |                           |                  |  |

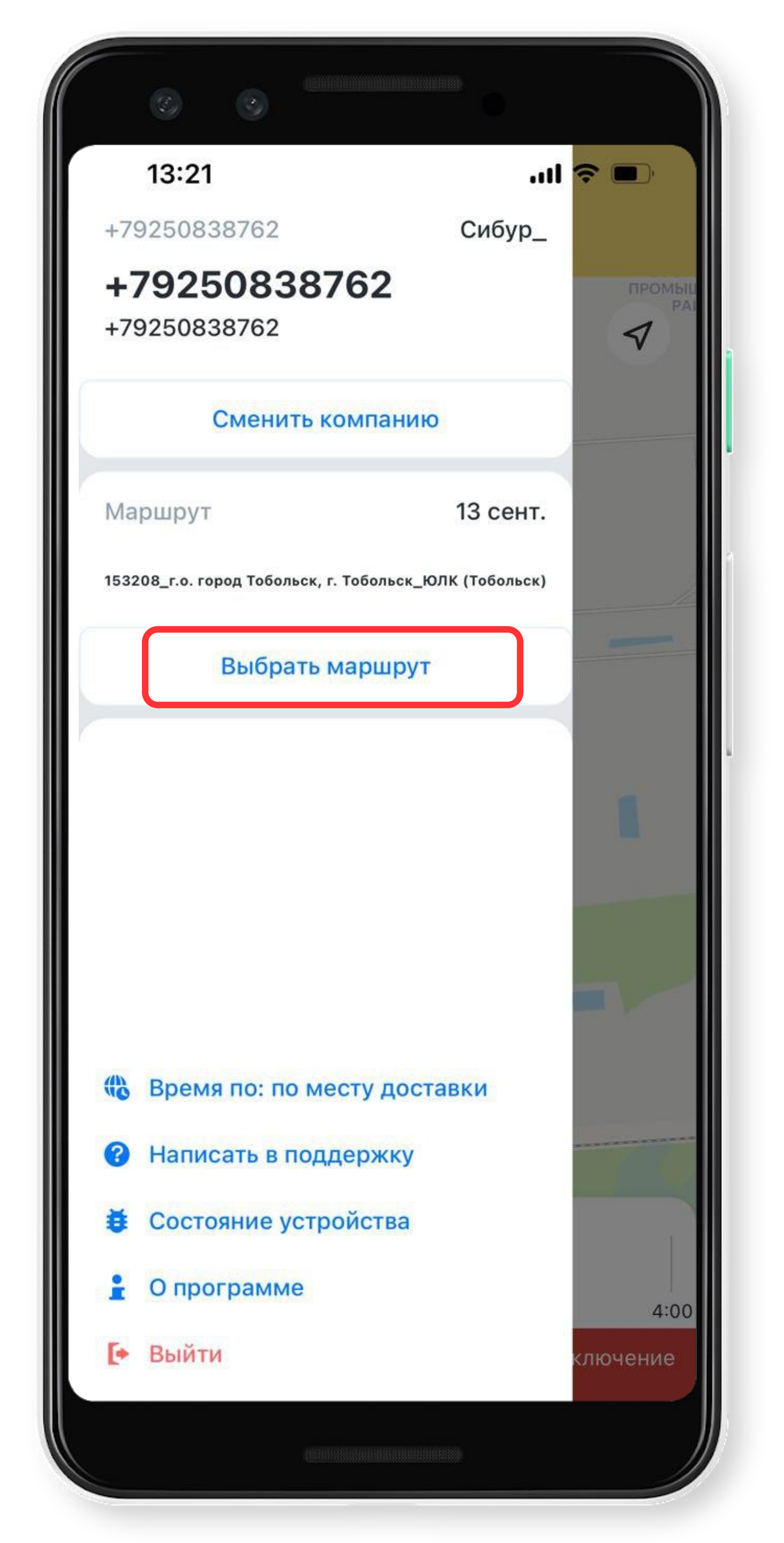

#### Выберите компанию

- 1. Нажмите ≡ 2. Нажмите Выбрать маршрут
- 3. Выберите маршрут

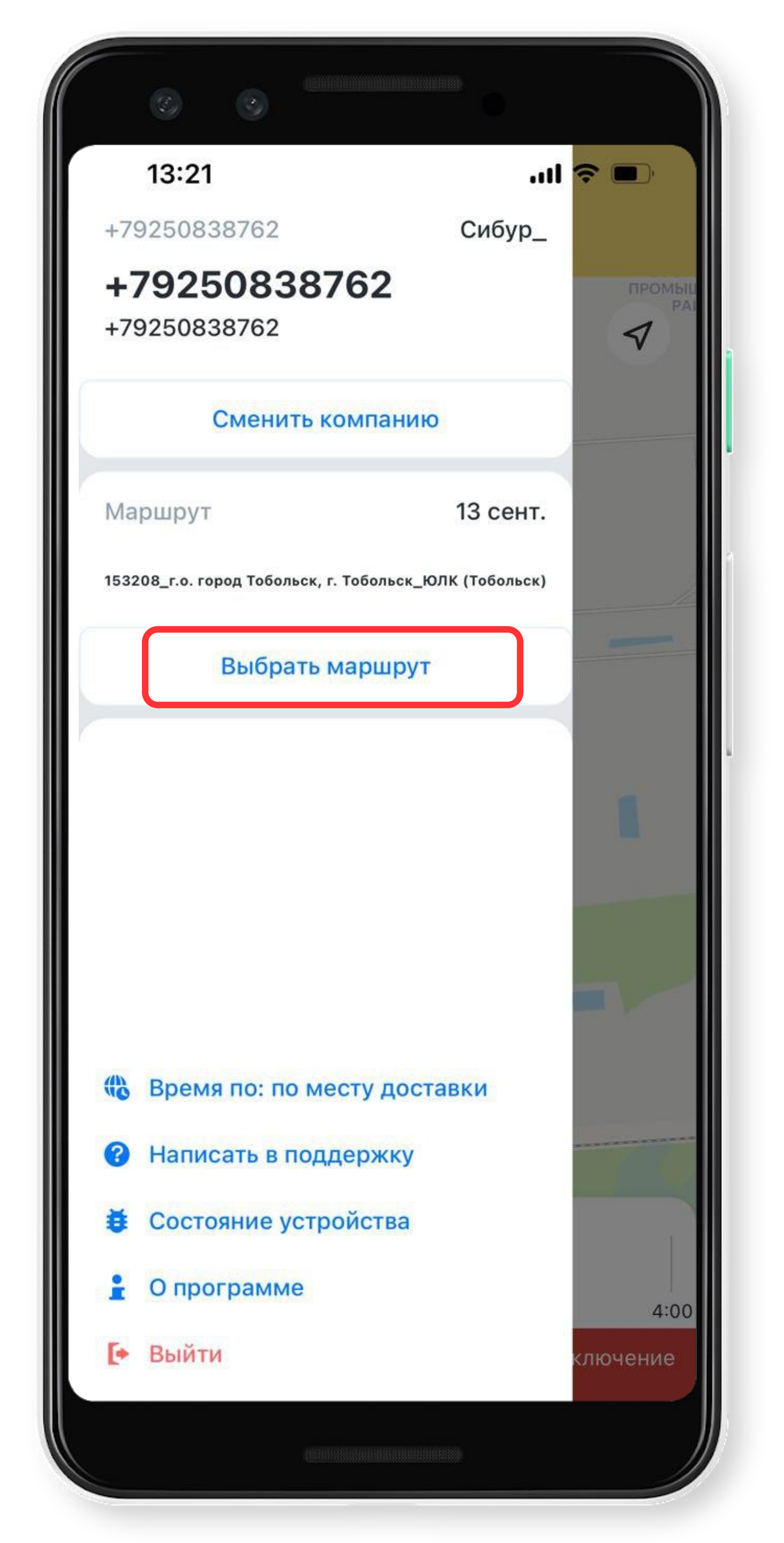

### Выберите маршрут

- 1. Нажмите ≡ 2. Нажмите Выбрать маршрут
- 3. Выберите маршрут

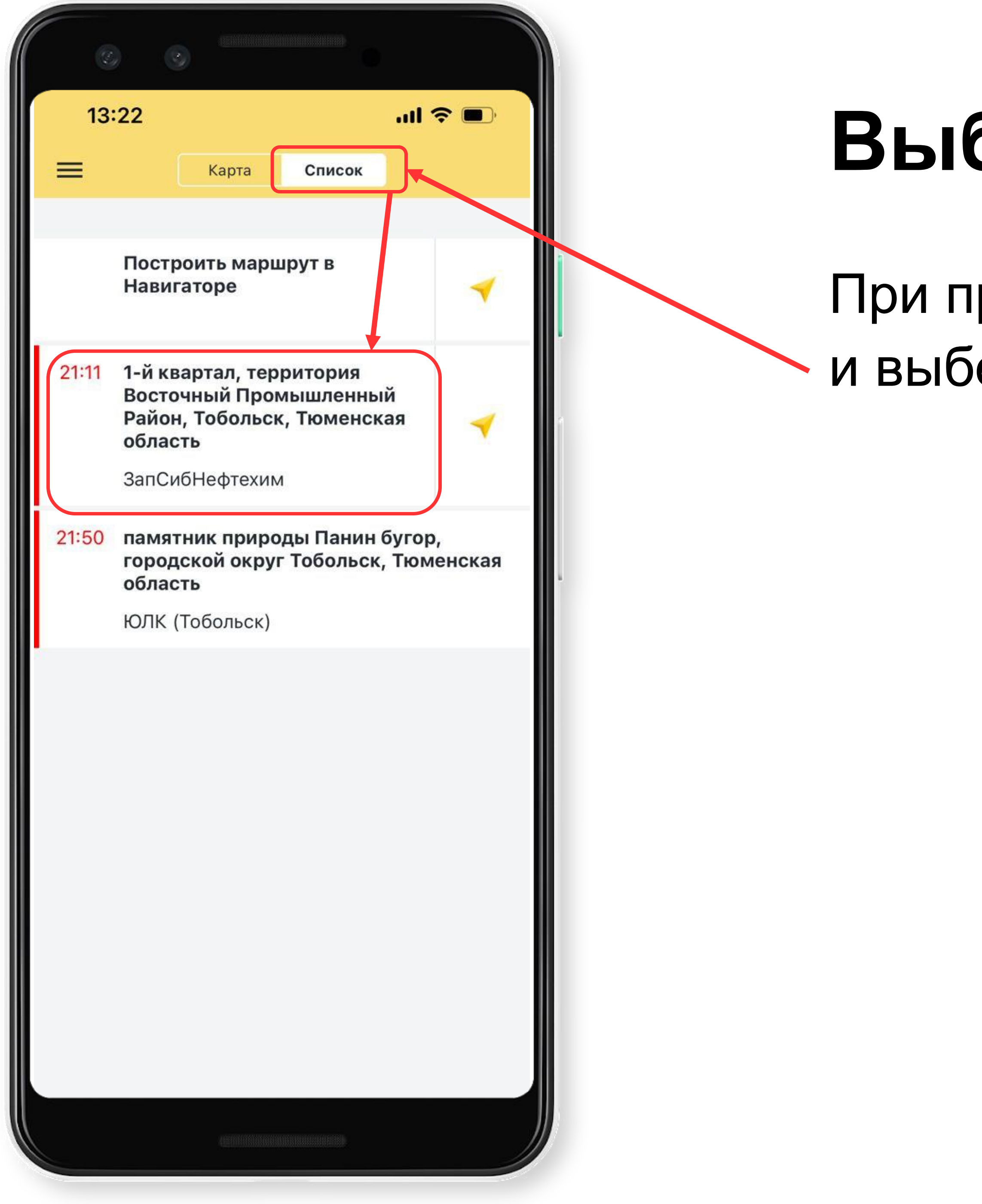

#### Выберите заказ

При прибытии в пункт загрузки/отгрузки и выберите его в списке.

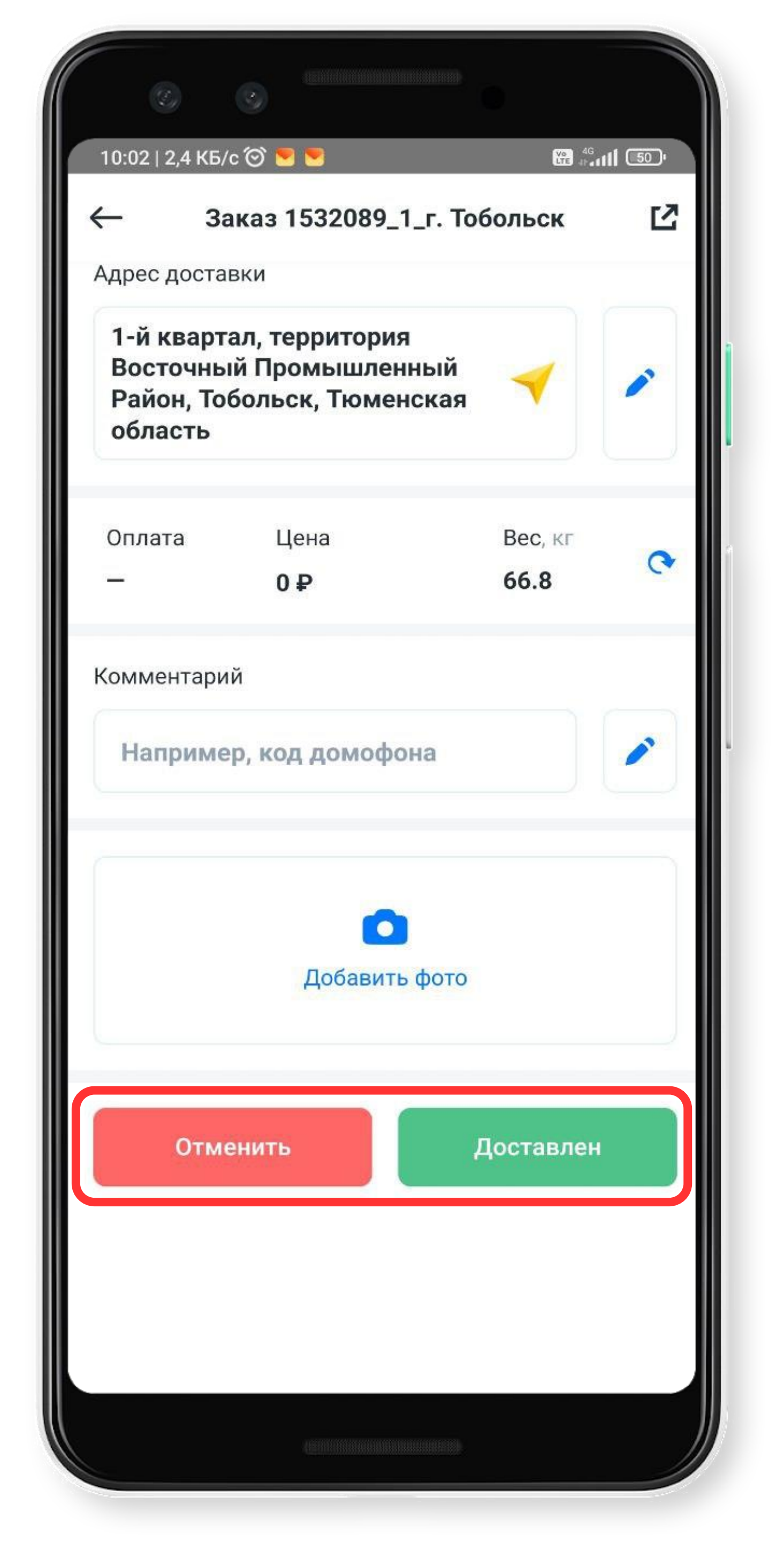

В открывшейся карточке заказа внизу экрана нажмите на кнопку «Доставлен» -> «Завершить»

На финальной точке (в пункте отгрузки) по прибытии также выберите точку из списка и отметьте заказ выполненным

#### Отметьте его выполненным

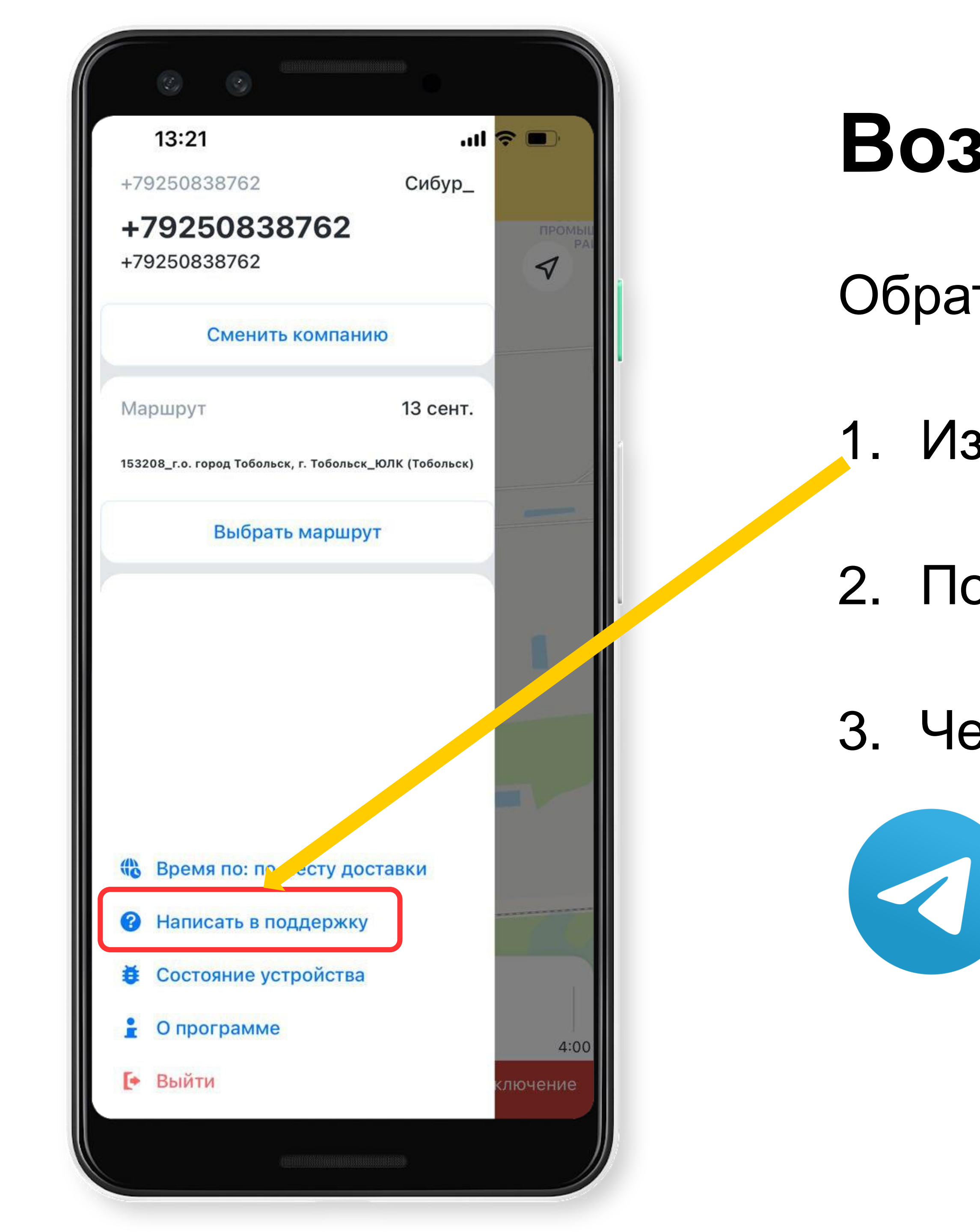

#### Возникли вопросы?

- Обратитесь в поддержку
  - Из приложения
- 2. По телефону 8-800-700-77-26
- 3. **Через Telegram**

t.me/routeq\_support\_bot